# SKRÓCONA INSTRUKCJA URUCHOMIENIA PEL51 I PEL52 (PL)

#### INSTRUKCJA OBSŁUGI

Odwiedź naszą stronę internetową, aby pobrać instrukcję obsługi urządzenia: https://www.chauvin-arnoux.com/COM/CA/doc/Instrukcja\_obslugi\_PEL51\_52.pdf

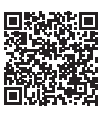

### PREZENTACJA URZĄDZEŃ

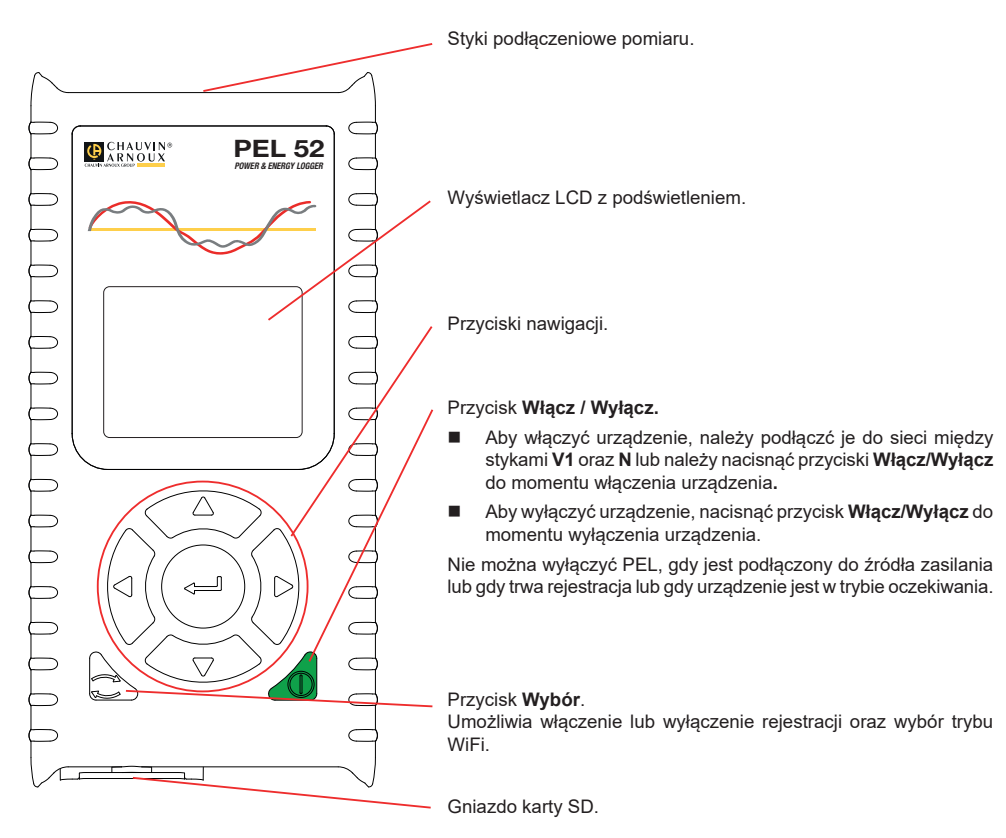

### **KARTA SD**

PEL obsługuje karty SD, SDHC i SDXC, sformatowane w systemie FAT32, o pojemności do 32 GB.

- PEL jest dostarczany ze sformatowaną kartą SD. Montaż nowej karty SD:
- Odblokować zaślepkę elastomerową oznaczoną SP, obracając śrubę o ćwierć obrotu.

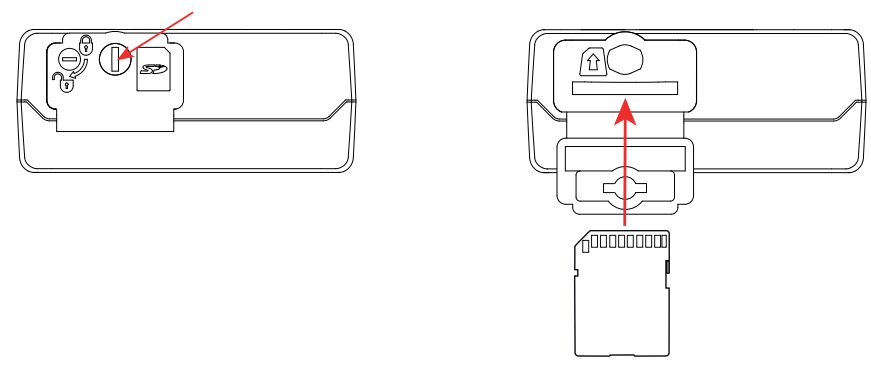

Nacisnąć kartę SD w urządzeniu i wyjąć ją.

Nie wyjmować karty SD, jeżeli trwa zapis.

- Sprawdzić, czy nowa karta SD nie jest zablokowana.
- Należy wybierać formatowanie karty SD za pomocą oprogramowania PEL Transfer, w innym wypadku należy ją sformatować za pomocą PC.
- Włożyć nową kartę SD i wcisnąć do oporu.
- Założyć na miejsce elastomerową zatyczkę ochronną.

PEL nie powinien być używany z otwartym gniazdem karty SD.

# **ŁADOWANIE AKUMULATORA**

i

Przed pierwszym użyciem należy całkowicie naładować akumulator w temperaturze między 0 a 40°C.

- Podłączyć adapter C8 / banan między zaciskami V1 i N
- Podłączyć przewód zasilania do zasilacza i gniazdka.
  Urządzenie włącza się.

Symbol **WW** wskazuje stan naładowania akumulatora. Ładowanie rozładowanego akumulatora trwa około 5 godzin.

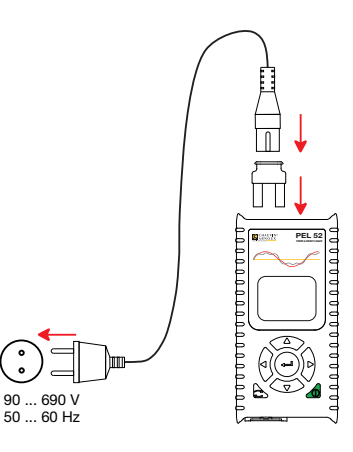

#### **INSTALACJA PEL TRANSFER®**

- Pobierz najnowszą wersję PEL Transfer z naszej strony internetowej: www.chauvin-arnoux.com.
- Uruchom setup.exe.

i

Postępuj zgodnie z instrukcjami instalacji.

Kompletne instrukcje instalacji dostarczono w instrukcji obsługi.

### PODŁĄCZANIE URZĄDZENIA DO KOMPUTERA

- Podłączyć wejścia napięcia PEL do zasilania. Urządzenie uruchamia się.
- Włącz WiFi urządzenia w menu konfiguracji (w) wybierz punkt dostępu WiFi (w) WIFI AP za pomocą przycisku
  i potwierdź przyciskiem .

Aby umożliwić działanie WiFi, akumulator musi być wystarczająco naładowany (IIII) lub IIII)

- Podłączyć PEL do komputera przez WiFi.
- Kliknąć dwa razy ikonę PEL na pulpicie, aby uruchomić PEL Transfer.
- Wybrać ikonę Dodaj urządzenie a pasku narzędzi, następnie PEL51 lub PEL52, a następnie WiFi w trybie punktu dostępowego.
- Po nawiązaniu połączenia z urządzeniem jego nazwa wyświetla się po lewej stronie okna w strukturze Sieci PEL.

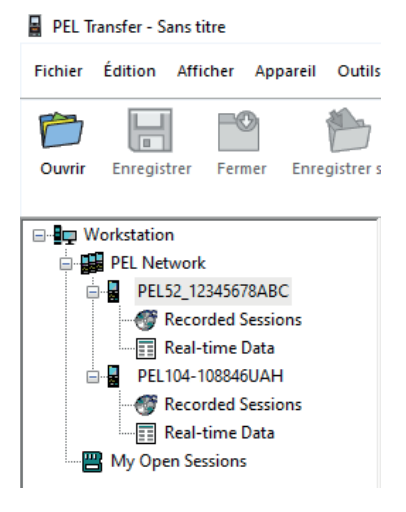

W przypadku połączenia z routerem WiFi 🛜 WIFI ST, patrz instrukcja obsługi.

# KONFIGURACJA URZĄDZENIA

Aby skonfigurować PEL, należy wybrać urządzenie w sieci PEL.

Otworzyć okno dialogowe Konfiguruj urządzenie, klikając ikonę Konfiguruj a pasku narzędzi, w menu Urządzenie lub w polu Stan.

To okno dialogowe zawiera kilka zakładek:

- Ogólne: nadanie nazwy urządzeniu, wybór czasu automatycznego wyłączenia, wybór maksymalnej wartości odświeżania, zablokowanie przycisku Wybór urządzenia, uniemożliwienie ładowania baterii podczas pomiaru, ustawienie hasła do konfiguracji urządzenia, ustawienie daty i godziny, formatowanie karty SD itp.
- **Komunikacja:** opcje dotyczące połączenia WiFi.
- Pomiar: wybrać system dystrybucji.
- Czujnik prądowy: wybrać przełożenie przekładni prądowej i liczbę zwojów, jeśli to konieczne.
- Rejestracja: wybór ustawień parametrów rejestracji.
- Liczniki: resetowanie liczników energii.

Kliknąć OK, aby załadować konfigurację do urządzenia.

# URUCHOMIENIE REJESTRACJI (WŁĄCZ/WYŁĄCZ)

Aby uruchomić rejestrację, należy postępować w jeden z następujących sposobów:

- W PEL Transfer: Należy wybrać odpowiednią opcję w zakładce Zapis modułu Konfiguracja. Urządzenie można skonfigurować, aby włączyć rejestrację o określonej godzinie lub natychmiast po zakończeniu konfiguracji urządzenia.
- W urządzeniu: Nacisnąć przycisk Wybór Urządzenie wyświetla START. Potwierdzić przyciskiem Symbol REC miaa.

Aby wyłączyć rejestrację, należy postępować w jeden z następujących sposobów:

- W urządzeniu: Nacisnąć przycisk Wybór Urządzenie wyświetla STOP. Potwierdzić przyciskiem Symbol REC znika.

#### WYŚWIETLANIE ZAPISU

Zarejestrowane dane można przesłać w dwa sposoby do komputera PC, aby je wyświetlić i wygenerować raport:

- Kartę SD można wyjąć z urządzenia i podłączyć do komputera PC za pomocą czytnika kart. Uruchomić PEL Transfer, wybrać polecenie Otwórz w menu Plik, zaznaczyć plik ICP z wybranym numerem sesji na karcie SD i zaznaczyć Otwórz.
- Bezpośrednie połączenie między komputerem a PEL (WiFi). Uruchomić PEL Transfer, uruchomić połączenie z urządzeniem, zaznaczyć je (zwrócić uwagę, czy jest podłączone) w strukturze drzewa, a następnie wybrać Sesje zarejestrowane. Kliknąć dwa razy wybraną sesję. Po zakończeniu pobierania, wybrać pobrany test i kliknąć Otwórz w oknie dialogowym Pobieranie.

W obu przypadkach sesja jest dodawana do pozycji **Moje otwarte sesje** w strukturze drzewa. Następnie można wyświetlić dane.

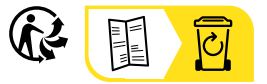

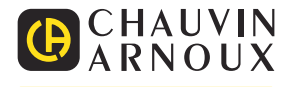